# **USAS-R**

#### 2022 FISCAL YEAR-END CLOSING PROCEDURES

# **Pre-Closing Procedures**

Items to consider prior to FYE

- Close Out all possible purchase orders
  - <u>FAQ Frequently Asked Questions USAS-R Documentation SSDT</u> <u>Confluence Wiki (ssdt-ohio.org)</u>
- Review any old outstanding disbursements
  - FAQ Disbursements
- Add/Customize Monthly Report Bundle
  - <u>Scheduling a Custom Monthly Report Bundle</u>
- Maintenance of Effort (MOE)
  - Budget Summary MOE

# **Pre-Closing Procedures**

#### **Maintenance of Effort**

#### Why is it important ?

 Prior to funding, ODE annually compares the district's local or state & local expenditures to ensure that the district budgets & expends at least the same amount of funds as the previous year.

#### **SSDT Budget Summary MOE report**

 You can review the expenditures prior to these being reported to EMIS by running this report

# **Pre-Closing Procedures**

#### What can you do prior to FYE?

#### **Verify Data**

- District & Building information
- Accounts are valid
- EMIS Fund categories
- OPUs for district
- Equipment Inventory

#### Prepare next year budgets & revenue estimates

**Prepare requisitions for next Fiscal Year** 

### District/Building Financial Data

- The Central office square footage and ITC IRN information may be updated in Core/Organization.
- The district profile includes information to report the central office square footage for the district and the ITC IRN.
- NOACSC IRN 085639
- Needs setup 1<sup>st</sup> year on Redesign
- Classic's USAEMSDB/DSTMNT

| Organization Detail |                        |
|---------------------|------------------------|
| Im                  | 009149                 |
| Name                | Cotton (Demo) Schools  |
| Attention           | Tim McGuire, Treasurer |
| Address             |                        |
|                     | Line 1 1795 Rains Park |
|                     | Line 2                 |
|                     | City Patterson         |
|                     | State OH               |
|                     | Zip 45084              |
|                     | Country US             |
|                     |                        |
| Is Foreign          |                        |
| Phone               |                        |
|                     | Phone                  |
|                     | Extension              |
|                     | Country Code           |
| Phone Number        |                        |
| County              | Sloan County           |
| Federal Ein         | 212116670              |
| State Vendor Id     | 724700146              |
| Central Office      | 1 347 03 140           |
| Square Footage      | 3,000                  |
| ITC IRN             | 123456                 |

### **District/Building Financial** Data

#### Periodic Menu > Building Profiles Review & Update

- IRN number
- Square footage
- Transportation PercentageLunchroom Percentage

#### Classic's USAEMSDB/BLDMNT

| uilding                   |                        |
|---------------------------|------------------------|
| ✓ Save Ø Cancel           |                        |
| IRN                       | 99999                  |
| Description               | Sampleville Elementary |
|                           |                        |
| Square Footage            | 10,000                 |
| Transportation Percentage | 50.00                  |
| Lunchroom Percentage      | 75.00                  |

| + Cre | ate |   |       |                        |                |                           | Q Advanced Query | 📥 Report             | I More | D Reset |
|-------|-----|---|-------|------------------------|----------------|---------------------------|------------------|----------------------|--------|---------|
|       |     |   | IRN   | Description            | Square Footage | Transportation Percentage |                  | Lunchroom Percentage |        |         |
|       |     |   |       |                        |                |                           |                  |                      |        |         |
| ۲     | I   | 0 | 11111 | High School            | 25,000         |                           | 13%              |                      |        | 35%     |
| ۲     | I   | 0 | 11114 | West Elementary School | 10,000         |                           | 30%              |                      |        | 19%     |
| ۲     | I   | 0 | 11112 | Middle School          | 14,000         |                           | 27%              |                      |        | 29%     |
| ۲     | I   | 0 | 11113 | East Elementary School | 10,000         |                           | 30%              |                      |        | 17%     |

### District/Building Financial Data

• SSDT District Building Information Report

| epor  | t Man    | ader     |            |          |      |     |          |            |                                    |                                                                                     |
|-------|----------|----------|------------|----------|------|-----|----------|------------|------------------------------------|-------------------------------------------------------------------------------------|
| .opo. |          | agoi     |            |          |      |     |          |            |                                    |                                                                                     |
|       |          |          |            |          |      |     |          |            |                                    |                                                                                     |
|       |          |          |            |          |      |     |          |            |                                    |                                                                                     |
| _     |          |          |            |          |      |     |          |            |                                    |                                                                                     |
|       |          |          |            |          |      |     |          |            |                                    |                                                                                     |
|       |          |          |            | <u> </u> | -    |     |          |            |                                    |                                                                                     |
| - 10  | Impo     | rt Rep   | ort        | Create   | Form |     |          |            |                                    |                                                                                     |
| -     | <u> </u> |          |            | 1        |      | _   |          |            |                                    |                                                                                     |
| - 11  |          |          |            |          |      |     | Eavorite | Created by | Penort Name *2                     | Description                                                                         |
| - 1   |          |          |            |          |      |     | 1 avonte | created by | Report Name 2                      | Description                                                                         |
|       |          |          |            |          |      |     |          |            |                                    |                                                                                     |
|       |          |          |            |          |      |     |          |            | %building%                         |                                                                                     |
|       |          |          |            |          |      |     |          |            |                                    |                                                                                     |
|       | 1        | -        | <b>C</b> 2 | 0        |      | But | 0        | CODT       | CODT District Building Information | Draduces a report of the data entered under the Dariadia's Puilding Drafile entire  |
|       | <b>1</b> | <b>O</b> | 6          | <b>1</b> | Ø    |     |          | 3301       | SSDT District building mormation   | Froduces a report of the data entered under the Periodic's building Profile option. |
| _     |          |          |            |          |      |     |          |            |                                    |                                                                                     |

| Reporting Period: February 2021 (FY 2021) 3/23/21 2:08 PM |                                                   |                                    |                                               |                                          |  |  |  |
|-----------------------------------------------------------|---------------------------------------------------|------------------------------------|-----------------------------------------------|------------------------------------------|--|--|--|
| Cotton (Demo) Schools                                     |                                                   |                                    |                                               |                                          |  |  |  |
| District Building Report                                  |                                                   |                                    |                                               |                                          |  |  |  |
|                                                           |                                                   |                                    |                                               |                                          |  |  |  |
| IRN                                                       | Description                                       | Square Footage                     | Transportation Percentage                     | Lunchroom Percentage                     |  |  |  |
| IRN<br>087654                                             | Description<br>Middle School                      | Square Footage<br>50,000           | Transportation Percentage 50.00 %             | Lunchroom Percentage<br>33.00 %          |  |  |  |
| IRN<br>087654<br>023456                                   | Description<br>Middle School<br>Elementary School | Square Footage<br>50,000<br>99,654 | Transportation Percentage<br>50.00 %<br>50.00 | Lunchroom Percentage<br>33.00 %<br>25.00 |  |  |  |

### **Account Validation**

#### •SSDT Account Validation Report

Ensure District has no invalid account dimensions prior to using the data collector to check for Level 1 and/or Level 2 errors

| Reporting Period: February 2021 (FY 2021) |                                                    | 3/23/21 2:41 PM                   |
|-------------------------------------------|----------------------------------------------------|-----------------------------------|
|                                           | <b>Cotton (Demo) Schools</b>                       |                                   |
|                                           | Account Validation Report                          |                                   |
| Full Account Code                         | Description                                        | Code validation Messages          |
| 494-9908                                  |                                                    | 494 is not a valid fund code      |
| 504-9911                                  |                                                    | 504 is not a valid fund code      |
| 504-9912                                  |                                                    | 504 is not a valid fund code      |
| 532-932N                                  |                                                    | 532 is not a valid fund code      |
| 532-932O                                  |                                                    | 532 is not a valid fund code      |
| 001-2189-411-0000-000000-000-000-000      | GENERAL INSTRUCTION SERVICES                       | 2189 is not a valid function code |
| 451-2225-640-9910-000000-000-00-000       | DATA COMMUNICATION FUND EQUIPMENT                  | 2225 is not a valid function code |
| 451-2225-640-9911-000000-000-00-000       | DATA COMMUNICATION FUND EQUIPMENT                  | 2225 is not a valid function code |
| 451-2964-447-9910-000000-000-00-000       | DATA COMMUNICATION FUND INTERNET<br>ACCESS SERVICE | 2964 is not a valid function code |

### **Account Validation**

Other warning messages that are validated in the data collector.

- Function, Object and/or Receipt must be defined at higher level of detail
- ODE requires SUBJ or IL to be entered for this func/obj in most cases
- •ODE requires OPU to be entered for this func/obj per EMIS Guide
- •A Valid EMIS category should be entered for this fund

*If district receives Level 1 or Level 2 <u>fatal</u> error(s) and has closed the fiscal year, June can be re-opened to make any necessary changes.* 

### **Account Validation Errors**

Any accounts with Invalid account dimensions that have amounts in the reporting fiscal year must be cleaned up by using Account Change under Utilities.

| count onlange rieq   | IGOL               |   |
|----------------------|--------------------|---|
| ✓ Save Ø Ca          | incel              |   |
| Starting Fiscal Year | Fiscal Year 2021 🗸 |   |
|                      | ✓                  | ! |
| From Account         |                    |   |

## **EMIS Fund Categories**

- •The Cash Record is reported via EMIS with the Financial (H) Collection and the category defines the Fund/SCC describing what type of fund it is for EMIS.
- •**ODE Brief Description (QC185)** Section 6.2 of the EMIS manual lists available EMIS Fund Categories that are part of the EMIS Financial Cash Records.

| Ohio     Department     6.2 Cash       Image: Second second seco |                       |                       |     |     |                                     |
|----------------------------------------------------------------------------------------------------|-----------------------|-----------------------|-----|-----|-------------------------------------|
|                                                                                                    |                       | ODE Brief Description |     |     |                                     |
| Fund                                                                                                    | USAS Fund Description | Program               | QC1 | 185 | Appropriation<br>Line Item/<br>CFDA |
| 431                                                                                                    | Gifted Education      | Gifted ID             | GID |     | 200-521                             |
| 431                                                                                                    | Gifted Education      | Gifted Units          | MS  |     | 200-521                             |

However, when reviewing the Level 2 Report Explanations and General Issues guide on the ODE's website, ODE does not appear to be issuing a fatal error on these items if missing. Per <u>ODE</u> website, the ODE Brief Description is set to be removed for FY23 Financial reporting.

## **EMIS Fund Categories**

• Fund Categories imported from Classic.

- Can be searched on Account grid with MORE button and using filter <>
- •Codes not implemented in Redesign but can be updated if user chooses.
- Field to populate can be found under Standard Custom Fields on Cash record and codes found in EMIS manual section 6.2 Cash Record.
- If an EMIS fund category is required but the list of options doesn't apply, enter an asterisk \* in the EMIS Fund Category field.

| 1.0 |       |   |      |      |                         |                 |
|-----|-------|---|------|------|-------------------------|-----------------|
| +0  | reate |   |      |      |                         |                 |
|     |       |   | Fund | SOG  | Description             | EMIS Fund Categ |
|     |       |   |      |      |                         | · · ·           |
| ۰   | 8     | 0 | 451  | 9007 | DATA COMMUNICATION FUND | PC              |
| ۲   | ß     | 0 | 451  | 9009 | DATA COMMUNICATION FUND | PC              |
| -   | 12    | 0 | 451  | 9010 | DATA COMMUNICATION FUND | PC              |

## **Review Operational Units**

- Review under Core menu or by running the SSDT OPU Listing report under Reports
- •Verify IRN numbers and Entity types are accurate.
  - •OPU of 000 must be the reporting district IRN.
  - •All OPU's must have an IRN defined within your district.
  - The OPU for Central Office should be checked

| ✓ Save Ø            | Cancel                       |
|---------------------|------------------------------|
| Code<br>Description | 000<br>ADMINISTRATION OFFICE |
| IRN #               | 123456<br>✓ Central Office   |

# Appropriations

- •Use the **BUDGETING > SCENARIOS** option to enter next year proposed Budgets and Revenue estimates.
- Refer to Appendix > Useful Procedures for steps
   Budgeting Scenario Steps for creating proposed amounts for the next Fiscal Year

Budgeting Scenario Steps for creating Proposed Amounts for the Next Fiscal Year

# Month-end Closing

# **Month-End Closing**

- Proceed with closing out June as normal.
  - Enter all transactions for the current month.
  - Reconcile USAS records with your bank(s)
    - See 'USAS-R Month End Balancing Checklist' handout
    - Under the Periodic menu, select 'Cash Reconciliation' to enter your cash reconciliation information for the month
    - If you don't use 'Cash Reconciliation' every month, <u>it must be done in June</u> for Period H reporting
- Generate the 'SSDT Cash Summary' report and the 'SSDT Financial Detail' report
  - The detail report may be run for the month in order to compare MTD totals to the Cash Summary report. Totals should match.

# **Month-End Closing**

- •If prior steps are performed and totals agree, you are balanced and may proceed with the next step
- •Optional: Run a 'Spending Plan Summary' report
- •Manually run and review any desired reports not included in the Monthly Reports Archive.
- •Monthly Reports Archive will automatically run when the Period is closed. Do Not close the period just yet.

# **Month-End Closing**

#### 27 Month End Reports are included in Bundle:

- Cash Reconciliation Report for the month
- Monthly Balance Report
- <u>Cash-related Reports</u>: Cash Summary Report / Financial Detail Report for the month / Financial Summary by Fund
- <u>Budget-related Reports:</u> Budget Summary / Budget Account Activity Report (for the month) / Budget Transactions Summarized by Appropriation / Appropriation Summary Report/ Negative Budget Report / Negative Appropriation Account Report / Error Corrections & Supplies Distributions
- Revenue-related Reports: Revenue Summary / Revenue Account Activity report for the month
- <u>PO-related Reports</u>: Purchase Order Detail Report for the month / Outstanding Purchase Order Detail Report / Transaction Ledger-Vendor Activity / Vendor Listing
- <u>Disbursement-related Reports</u>: Detailed Check Register / Outstanding Disbursement Summary Report
- <u>Receipt-related Reports</u>: Receipt Ledger Report for the month / Reduction of Expenditure Ledger Report for the month / Refund Ledger Report for the month / Void Refund Ledger Report
- Transfer Advance Summary / Fund to Fund Transfer Ledger Report
- User Listing AOS Extract

# Fiscal Year End Closing

# **Fiscal Year End Closing**

Under PERIODIC menu:

- Confirm the 'CASH RECONCILIATION' for June has been completed.
- Select the 'FEDERAL ASSISTANCE SUMMARY' program and enter the necessary information for the current fiscal year.
  - **NOTE**: The 'SUMMARY' option must be completed before the 'DETAIL' option in order to link them together.
- Select the 'FEDERAL ASSISTANCE DETAIL' program and enter the necessary information for the current fiscal year
  - Create/Clone CFDA record & enter the necessary information
  - Once Cash Account is selected, FYTD revenues and expenditures will populate.
  - *NOTE*: the district may need to also enter any non-5xx fund that received federal assistance (i.e. 006)
  - Select the 'CIVIL PROCEEDINGS' program to enter any existing civil proceedings

### **EMIS Extract**

**NOTE**: Before generating the Extract file, make sure the 'EMIS SOAP Service Configuration' under SYSTEM/CONFIGURATION is updated to reflect the Fiscal Year the district is reporting for Period H.

| Configura | tion                                                  |                              |
|-----------|-------------------------------------------------------|------------------------------|
|           | Description                                           |                              |
| I         | Payable Module Configuration                          | Fiscal Year 2022             |
| I         | Accounts Receivable Billing Email Setup               |                              |
| ľ         | Accounts Receivable Ledger                            |                              |
| ľ         | Activity Ledger Configuration                         |                              |
| I         | Application Configuration                             |                              |
| I         | Authentication and Password Requirement Configuration |                              |
| ľ         | Classic Migration Configuration                       | Edit EMIS SOAP Service C + X |
| đ         | Database Administration Configuration                 | C Edit                       |
| I         | Disbursement Configuration                            |                              |
| I         | EIS Classic Integration Configuration                 |                              |
| đ         | EMIS SOAP Service Configuration                       | Fiscal Year 2022             |
| I         | Email Configuration                                   |                              |
| I         | Encumbrance Module Configuration                      |                              |
| I         | Expenditure Module Configuration                      |                              |
| ľ         | Filter Crosswalk Module Configuration                 |                              |
| I         | GL Journal Entry Module Configuration                 |                              |
| I         | IRS Form 1099 Submission Configuration                |                              |
| I         | Import Utility Configuration                          |                              |

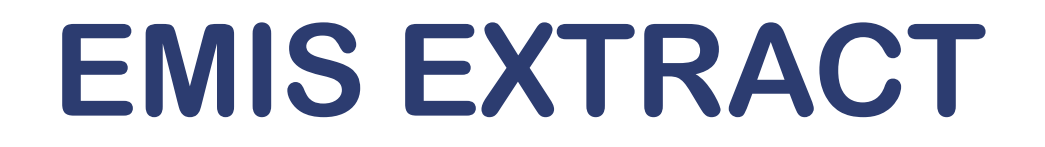

•Under the Extracts menu, select EMIS and click on Generate Extract File to create a USAEMS\_2022.SEQ file to be uploaded into the data collector for Period H reporting.

| EMIS Extract       |                         |
|--------------------|-------------------------|
| Organization IRN:  | 085639                  |
| Organization Name: | NOACSC - COG            |
| Fiscal year        | 2021 🗸                  |
|                    | 📩 Generate Extract File |
|                    |                         |

•Once the .SEQ file is uploaded into the Data Collector, it will be used along with the USAS SIF Agent for EMIS-R collections.

### **EMIS EXTRACT**

•EMIS Extract contains the same data as Classic's <u>partial</u> file (USAEMS\_EMISR.SEQ)

- CASH RECONCILIATION
- FEDERAL ASSISTANCE SUMMARY AND DETAIL
- CIVIL PROCEEDINGS
- DISTRICT AND BUILDING PROFILE INFORMATION
- WILL EXCLUDE THE ACCOUNT AND OPERATIONAL UNIT RECORDS.

EMIS Extract does <u>not</u> contain the full file (USAEMS.SEQ).

#### •SIF Agent will pull other Period H files:

- CASH, EXPENDITURE, REVENUE ACCOUNTS
- ACCOUNT DATA
- OPERATIONAL UNITS

### FISCAL YEAR-END REPORTS

- •Manually run & review any desired reports not included in the Fiscal Year Reports Archive Bundle.
- Fiscal Year Reports Bundle will automatically run when Period is closed.
- •Wait until the bundle is <u>complete</u> before changing the current posting period to a new period if there are **custom report bundles scheduled** to run on the *PostingPeriodCloseCompleted* or the *FiscalPeriodCloseCompleted* event.
- Reports can be viewed under Utilities > File Archive by clicking on row.

| Home Core v Transaction v Budgeting v Periodic v Report v Extracts v System v Utilities v Accounts Receivable v USPS Integration v |   |                                           |   |                    |               |                              |                         |               |                                                                 |                                                                  |  |
|----------------------------------------------------------------------------------------------------|---|-------------------------------------------|---|--------------------|---------------|------------------------------|-------------------------|---------------|-----------------------------------------------------------------|------------------------------------------------------------------|--|
| Monthly Reports Archive Fiscal Year Reports Archive Calendar Year Reports Archive                                                  |   |                                           |   |                    |               |                              |                         |               |                                                                 |                                                                  |  |
|                                                                                                    |   |                                           |   |                    |               |                              |                         |               |                                                                 |                                                                  |  |
|                                                                                                    |   |                                           |   |                    |               |                              |                         |               |                                                                 |                                                                  |  |
|                                                                                                    |   | Q Advanced Query & Report IIII More S Res |   |                    |               |                              | E Report B More D Reset | _             |                                                                 |                                                                  |  |
|                                                                                                    |   | Description                               |   | Description        | Calendar Year | Description                  |                         | Calendar Year |                                                                 | 2021                                                             |  |
|                                                                                                    |   |                                           |   |                    |               |                              |                         | Description   | Calendar Year 2021                                              |                                                                  |  |
|                                                                                                    | ۲ | 2                                         | 0 | Calendar Year 2021 | 2021          | CalendarYearRep              | ort Files               |               |                                                                 |                                                                  |  |
|                                                                                                    |   | 8                                         | 0 | Calendar Year 2020 | 2020          | 020 CalendarYearReport Files |                         |               |                                                                 | Description                                                      |  |
|                                                                                                    |   |                                           |   |                    |               |                              |                         |               | *                                                               | <ul> <li>Calendar Year End 1099 Vendor Report (1).pdf</li> </ul> |  |
|                                                                                                    |   |                                           |   |                    |               |                              |                         | *             | Calendar Year End 1099 Vendor Report - All 1099 Vendors (1).pdf |                                                                  |  |
|                                                                                                    |   |                                           |   |                    |               |                              |                         | *             | Calendar Year End 1099 Vendor Report - All 1099 Vendors.pdf     |                                                                  |  |
|                                                                                                    |   |                                           |   |                    |               |                              |                         |               | *                                                               | Calendar Year End 1099 Vendor Report.pdf                         |  |

### FISCAL YEAR-END REPORTS

Manually run and review desired fiscal year reports

Fiscal Year End Bundle will save these reports to Utilities/File Archive:

- 1. Budget Account Activity Report (BUDLED)
- 2. Disbursement Summary Report (CHEKPY)
- 3. Financial Detail Report (FINDET)
- 4. Purchase Order Detail Report (PODETL)
- 5. Receipt Ledger Report (RECLED)
- 6. Void Refund Ledger Report (RECVOD)
- 7. Fund to Fund Transfer Ledger Report (RECTRN)
- 8. Reduction of Expenditure Report (RECEXP)
- 9. Refund Ledger Report (RECREF)
- 10. Error Corrections & Supplies Distributions (RECCOR)

- 11. Budgeting Transactions Summarized by Appropriation (RECAPP)
- 12. Transaction Ledger Vendor Activity (TRNLED)
- 13. Revenue Account Activity (RECLED)
- 14. Civil Proceedings (USAEMSEDT)
- 15. Federal Assistance Summary (USASEMSEDT)
- 16. Federal Assistance Detail
- 17. USAS Auditor Extract Account (USASAUD)
- 18. USAS Auditor Extract Transaction (USASAUD)
- 19. USAS Auditor Extract Vendor (USASAUD)

## **Close the fiscal year**

**Create July 2022 Posting Period** 

Click on CREATE, select JULY, enter 2022 and do not make current.

To close June and the Fiscal Year, go to Core > Posting Periods

Click 🖿 to close June.

Both the **Monthly Report Archive** and **Fiscal Report Archive** bundles will automatically run when the last posting period of the fiscal year is closed.

**NOTE:** If there are **custom report bundles scheduled** to run on the PostingPeriodCloseCompleted or the FiscalPeriodCloseCompleted event, users should allow the custom bundles to <u>complete</u> before changing the current posting period to a new period.

Once Report Bundles are complete, make July 2022 current.

You are now closed for the month and fiscal year  $\odot$ 

# Post-Closing Procedures

# Schedule Extracts for AOS

#### Schedule District Audit Job

- SSDT USAS AUDITOR EXTRACT ACCOUNT
- SSDT USAS AUDITOR EXTRACT TRANSACTIONS
- SSDT USAS AUDITOR EXTRACT VENDOR
- SSDT CASH SUMMARY
- GAAP Extract

NOACSC will set this up for each district to run.

## **Financial Data Reporting**

#### Financial data Submission to ODE

- Process is done through EMIS-R.
- •Responsibility of the District.
- •Authorized person in district (i.e. EMIS Coordinator, Treasurer) will UPLOAD flat file, run the data collection process & submit the data to ODE
- Must be sent to ODE before Period H closes for fiscal year 2022
- •Reminder: As of FY20, capital assets are no longer needed and are NOT to be included in the data collection.

### Period H – Financial Reporting

#### ODE HAS A **DRAFT** SCHEDULE POSTED ONLINE: EMIS Data Collection Calendars

Education Management Information System (EMIS) Data Collection Calendars are available by fiscal year below. Each calendar includes the collection name and the collection's open date and close date. Those reporting EMIS data must submit their information as outlined in the schedules unless a waiver has been granted.

EMIS Data Collection Calendar for 2021-2022 (Posted 1/28/2022) Draft

#### •When?

#### **Financial Collections**

| Financial Collection (FY22) (2022H0000)                        | Н | 6/2/2022  | 8/31/2022  |
|----------------------------------------------------------------|---|-----------|------------|
| Five Year Forecast - Initial Required (FY22) (2022P0000)       | Ρ | 9/2/2021  | 11/30/2021 |
| Five Year Forecast - Initial Optional (FY22) (2022P1OPT)       | Ρ | 12/2/2021 | 3/30/2022  |
| Five Year Forecast - Required Spring Update (FY22) (2022P2MAY) | Ρ | 4/1/2022  | 5/31/2022  |
| Five Year Forecast - Final Optional (FY22) (2022P3OPT)         | Ρ | 6/2/2022  | 8/31/2022  |

## Financial Data Reporting

• Districts only needs to upload the sequential file (from the EMIS EXTRACT) in the "financial" data source in EMIS-R. When you are ready to run a collection in the data collector, you will select the USAS SIF agent and the "financial" data source.

The "EMIS Soap Service Configuration" tells the SIF if it should pull account information from the history records or the current account file

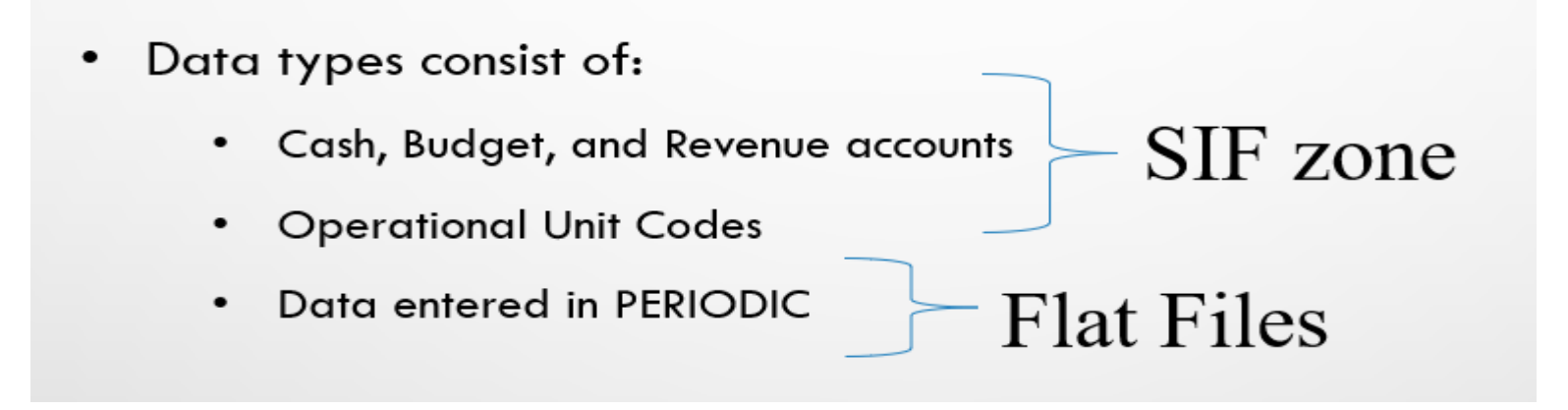

### **GAAP Extract**

•Run **GAAP from Extracts menu** to create necessary file for GAAP reporting

- Select the Fiscal Year and click on 'submit' to generate the GAAPEXPORT.TXT file
- Attach file in an email to person(s) responsible for uploading the file into WEBGAAP.

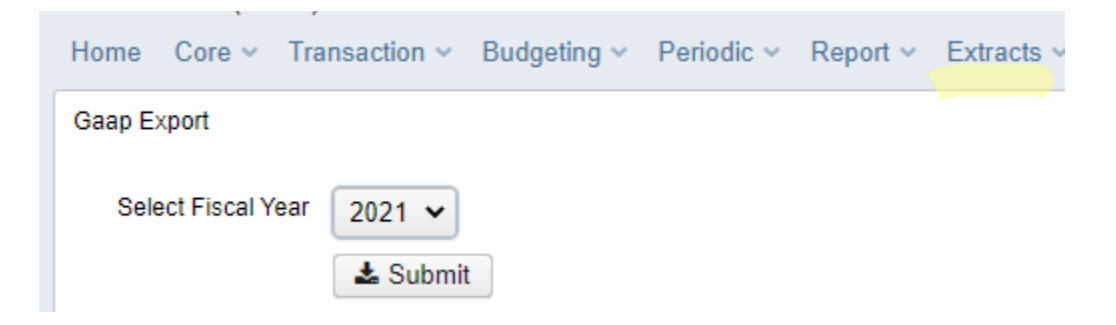

### WEBGAAP

#### **GAAP URL**

HTTPS://GASB34SYS.AUDITOR.STATE.OH.US/GAAP

#### **GAAP WIKI**

HTTP://GAAPWIKI.OECN.K12.OH.US/INDEX.PHP?TITLE=MAIN\_PAGE

| C GAAPWiki - Windows                                                                                                    | Internet Explorer                                                                                                    |                       |                                      |                                                                                                    |                  |             |                  |
|----------------------------------------------------------------------------------------------------|----------------------------------------------------------------------------------------------------|-----------------------|--------------------------------------|----------------------------------------------------------------------------------------------------|------------------|-------------|------------------|
| 😋 🔾 👻 🙋 http://ga                                                                                                    | apwiki.oecn.ki2.oh.us/index.php?title=Main_P                                                                            | age                   |                                      |                                                                                                    |                  | 💙 🛃 🔀 Ure   | Search 🔎         |
| File Edit View Favor                                                                                                    | ites Tools Help                                                                                                    |                       |                                      |                                                                                                    |                  |             |                  |
| 👉 🗢 😳 - 🏉 Unico                                                                                                    | anter Service Desk - Req 🔏 GAABWild                                                                                     | ×                     |                                      |                                                                                                    |                  | @ * I       | 🛅 = 🚓 = 🐼 Paga x |
| WEB-GAAP                                                                                                    | page discussion views                                                                                                   | ource history         |                                      |                                                                                                    |                  |             | Log in           |
| GAAP Reporting System                                                                                                    | Main Page                                                                                                    |                       |                                      |                                                                                                    |                  |             |                  |
|                                                                                                    | Welcome to the Web-GAAP # Wik                                                                                           | L.                    |                                      |                                                                                                    |                  |             |                  |
|                                                                                                    | See Help:Contents for information a                                                                                     | bout using the Wiki.  |                                      |                                                                                                    |                  |             |                  |
| navigation                                                                                                    | Main Topics                                                                                                    |                       |                                      |                                                                                                    |                  |             |                  |
| Main Page     Community portal     Current events     Recent changes     Random page     Help                                | Task Processing Journal Entry     Legacy Cash Reports     Wob-GAAP Contact Information     How to gain access to Web-GA | A.P.                  |                                      |                                                                                                    |                  |             |                  |
| Go Search<br>toolbox<br>• What links here<br>• Related changes<br>• Special pages<br>• Printable version<br>• Permanent link |                                                                                                    |                       |                                      |                                                                                                    |                  |             |                  |
|                                                                                                    | This page was last modified on 24                                                                                       | April 2009, at 18:04. | This page has been accessed 385 time | s. Privacy policy                                                                                                    | About GAAPWIN    | Disclaimers | II MediaWiki     |
|                                                                                                    |                                                                                                    |                       |                                      |                                                                                                    |                  |             |                  |
|                                                                                                    |                                                                                                    |                       |                                      |                                                                                                    |                  |             |                  |
| totort a c                                                                                                    | ·····                                                                                                    |                       |                                      |                                                                                                    | [                |             |                  |
|                                                                                                    | Sector - Minoral Line                                                                                                   |                       | Conservation withows                 | the state of the state of the s | - I dellowork in |             |                  |

### Questions?

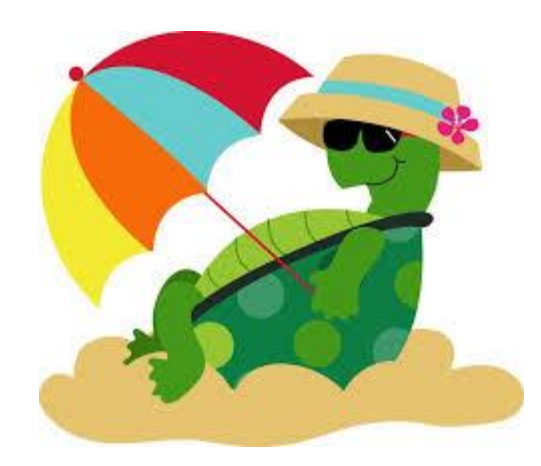